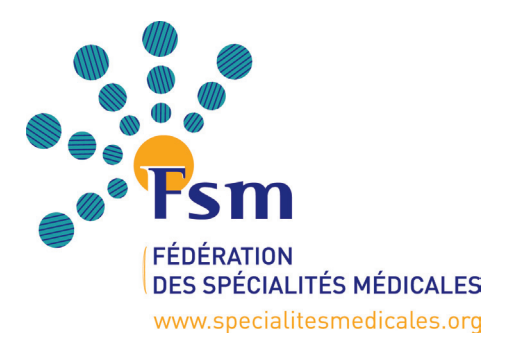

Déclaration d'intérêts de la FSM Guide utilisateurs pour les CNP

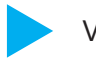

Validation des inscriptions

Avant de pouvoir remplir sa déclaration d'intérêts, le médecin doit s'inscrire afin que son identité et ses coordonnées soient vérifiées par la FSM ou son CNP.

Cette phase d'inscription correspond à une identification du médecin. Il lui est notamment demandé de saisir des informations telles que son identité, sa spécialité, ses coordonnées, etc. La validation est mise en attente afin que la FSM ou le CNP procède à une vérification de son identité. Suite à cette étape de validation, le médecin reçoit un login et un mot de passe personnels avec lesquels il peut se connecter à l'application.

Chaque CNP a été sollicité pour communiquer à la FSM, s'il le souhaitait, les coordonnées mail de la personne chargée de valider les informations relatives à l'identité des médecins. Cette adresse sera utilisée pour :

- envoyer un message d'alerte au CNP à chaque inscription

- recevoir par mail le fichier au format Excel reprenant l'ensemble des coordonnées des médecins du CNP.

Le CNP dispose alors d'un login et d'un mot de passe lui permettant de se connecter à l'application acessible via le site internet de la FSM, rubrique «Déclaration d'intérêts» : www.specialitesmedicales.org

| Identification                                                                          |                                                                                                    |  |  |  |  |  |
|-----------------------------------------------------------------------------------------|----------------------------------------------------------------------------------------------------|--|--|--|--|--|
|                                                                                         |                                                                                                    |  |  |  |  |  |
| Afin de saisir ou compléter vot<br>Si vous ne disposez pas encore de code d'accés, vou: | re déclaration, merci de vous identifier.<br>s devez d'abord vous inscrire : cliquez ici pour vous inscrire |  |  |  |  |  |
| login :<br>password :                                                                   |                                                                                                    |  |  |  |  |  |
|                                                                                         | Valider                                                                                                    |  |  |  |  |  |
|                                                                                         |                                                                                                    |  |  |  |  |  |

## Comment « valider » l'inscription ?

L'écran principal présente la liste des inscriptions en attente de validation ou déjà validées. Chaque ligne commence par un lien permettant d'afficher le détail des informations afin de valider l'inscription du médecin.

| validation |                      | Inscriptions en attente de validation |                                                              |                                        |                                                                  |                                                                                                    |                                                          |                      |  |
|------------|----------------------|---------------------------------------|--------------------------------------------------------------|----------------------------------------|------------------------------------------------------------------|----------------------------------------------------------------------------------------------------|----------------------------------------------------------|----------------------|--|
|            | va                   | lider Mons                            | sieur LEROUX                                                 | Vincent                                |                                                                  | Hopitaux de st Maurice                                                                                                    |                                                          | 586                  |  |
|            |                      |                                       |                                                              |                                        | Inscriptions validées                                            |                                                                                                    |                                                          |                      |  |
|            | DI                   | Madame                                | AIMONE-GASTIN                                                | Isabelle                               | Dr Isabelle AlMONE-GASTIN                                        | Laboratoire de Biochimie, Biologie<br>Moléculaire, Nutrition et Métabolisme                                                | 10002353067                                              | mail                 |  |
|            | DI                   | Madame<br>Monsieur                    | AIMONE-GASTIN<br>GOEAU-BRISSONNIERE                          | lsabelle<br>Olivier                    | Dr Isabelle AlMONE-GASTIN<br>Professeur                          | Laboratoire de Biochimie, Biologie<br>Moléculaire, Nutrition et Métabolisme<br>H^opital Ambroise Paré                      | 10002353067                                              | mail                 |  |
|            | DI<br>DI<br>DI       | Madame<br>Monsieur<br>Monsieur        | AIMONE-GASTIN<br>GOEAU-BRISSONNIERE<br>TERNET                | Isabelle<br>Olivier<br>Alain           | Dr Isabelle AIMONE-GASTIN<br>Professeur<br>Professeur            | Laboratoire de Biochimie, Biologie<br>Moléculaire, Nutrition et Métabolisme<br>H^opital Ambroise Paré                      | 10002353067<br>10000991074<br>12345678910                | mail<br>mail<br>mail |  |
|            | DI<br>DI<br>DI<br>DI | Madame<br>Monsieur<br>Monsieur        | AIMONE-GASTIN<br>GOEAU-BRISSONNIERE<br>TERNET<br>MARCHANDISE | Isabelle<br>Olivier<br>Alain<br>Xavier | Dr Isabelle AIMONE-GASTIN<br>Professeur<br>Professeur<br>IMANord | Laboratoire de Biochimie, Biologie<br>Moléculaire, Nutrition et Métabolisme<br>H°opital Ambroise Paré<br>Clinique libérale | 10002353067<br>10000991074<br>12345678910<br>10002308657 | mail<br>mail<br>mail |  |

Le détail des informations s'affiche pour validation. Tout le processus étant basé sur l'adresse email fournie par le praticien, il est important de vérifier que celle-ci n'est pas une adresse fausse qu'un tiers tenterait d'utiliser.

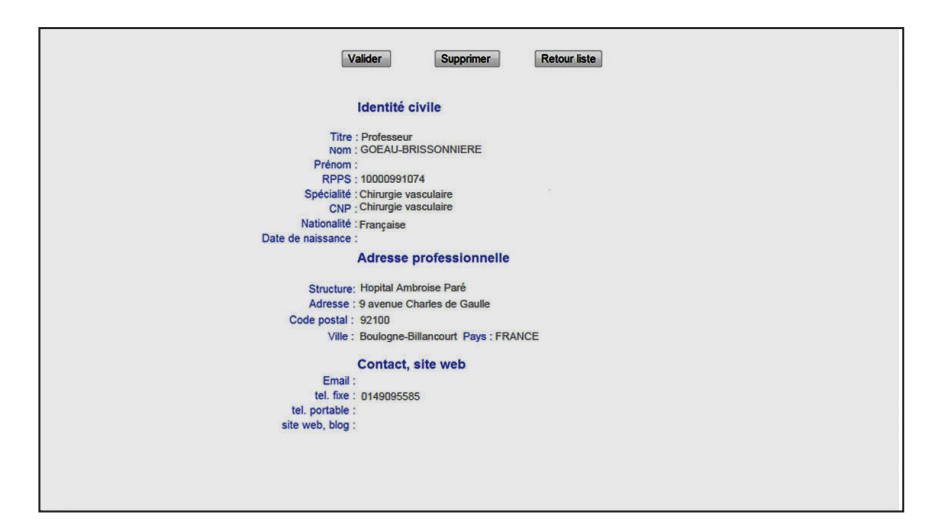

Trois boutons permettent de :

- valider l'inscription
- supprimer une inscription fantaisiste
- revenir à la liste pour attendre une validation ultérieure

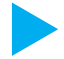

## Consulter et disposer des déclarations d'intérêts

Parmi les inscriptions validées, un lien permet au CNP de consulter les déclarations d'intérêts et de disposer des déclarations d'intérêts au format pdf de l'ensemble des experts du CNP. Ce document pdf est généré automatiquement à chaque demande en fonction des éléments déjà renseignés par le médecin. Une indication en bas de chaque page du document pdf permet de retrouver la date et l'heure auxquelles le document a été généré.

Lors de son inscription, le médecin choisit d'autoriser ou non la consultation et la diffusion de sa déclaration par son CNP. S'il choisit de ne pas autoriser la consultation et la diffusion de sa déclaration, le CNP est alors invité à le contacter directement par mail afin de lui demander son autorisation pour la diffusion de sa déclaration d'intérêts.

Certaines informations ne sont pas rendues visibles et ne peuvent pas être exportées : les montants des rémunérations et les liens familiaux.

## Disposer d'un annuaire de tous les experts du CNP

Les informations fournies par les médecins lors de leur inscription peuvent, à terme, être utiles pour mettre à jour l'annuaire de ceux-ci. Un lien permet de générer automatiquement un fichier au format Excel.

| DI | DI | Madame   | AIMONE-GASTIN      | Isabelle                                                                                                    | Dr Isabelle AlMONE-GASTIN  | Laboratoire de Biochimie, Biologie<br>Moléculaire, Nutrition et Métabolisme | 10002353067 | r |
|----|----|----------|--------------------|----------------------------------------------------------------------------------------------------|----------------------------|-----------------------------------------------------------------------------|-------------|---|
|    | DI | Monsieur | GOEAU-BRISSONNIERE | Olivier                                                                                                    | Professeur                 | H^opital Ambroise Paré                                                      | 10000991074 | m |
|    | DI | Monsieur | TERNET             | Alain                                                                                                    | Professeur                 |                                                                             | 12345678910 | n |
|    | DI | Monsieur | MARCHANDISE        | Xavier                                                                                                    | IMANord                    | Clinique libérale                                                           | 10002308657 | n |
|    | DI | Madame   | BRUDON             | Frédérique                                                                                                    | consultation de neurologie | Clinique du Tonkin                                                          | 10003039327 | m |
|    | DI |          |                    | and an of the second second second second second second second second second second second second second second |                            |                                                                             | 40004000500 |   |
|    | DI | Monsieur | LEROUX             | Exporter l'ann                                                                                                  | uaire vers l'adresse       | Hopitaux de st Maurice                                                      | 10001222505 | r |
|    | DI | Monsieur | LEROUX             | Vincent                                                                                                    | uaire vers l'adresse       | Exporter<br>l'annuaire                                                      | 10001222566 | r |

Pour des raisons de sécurité, ce fichier n'est pas accessible en ligne mais envoyé par mail uniquement vers l'adresse du CNP.

## Les domaines d'intérêts

La déclaration d'intérêts de la FSM se présente comme « CV médical ». Elle a la particularité de mettre en relief les pôles d'intérêts scientifiques et médicaux du médecin. Tout au long de la saisie, le médecin a la possibilité d'ajouter un domaine d'intérêt. S'il ne le souhaite pas, le terme «divers» s'inscrit par défaut.

| Saisie d'une responsabilité professionnelle                                                                                                    |    |
|----------------------------------------------------------------------------------------------------|----|
| Spécifier un<br>domaine d'intér                                                                                                    | êt |
| En prenant le temps de saisir vos domaines d'intérêt, vous obtiendrez une vient globale de votre déclaration.<br>Domaine d'intérêt : divers  Structure concernée : Type de structure : Votre fonction : OBénévole ou OBénévole ou Oavec rémunération (précisez le montant annuel net en Euros : ) Valider |    |
| Vous pouvez aussi : Annuler les modifications ou Supprimer cette information                                                                                                    |    |

Suite à la saisie, une liste des domaines d'intérêt est générée automatiquement. Cette synthèse permet au médecin de visualiser son parcours professionnel au regard de ses pôles d'intérêts scientifiques et médicaux.

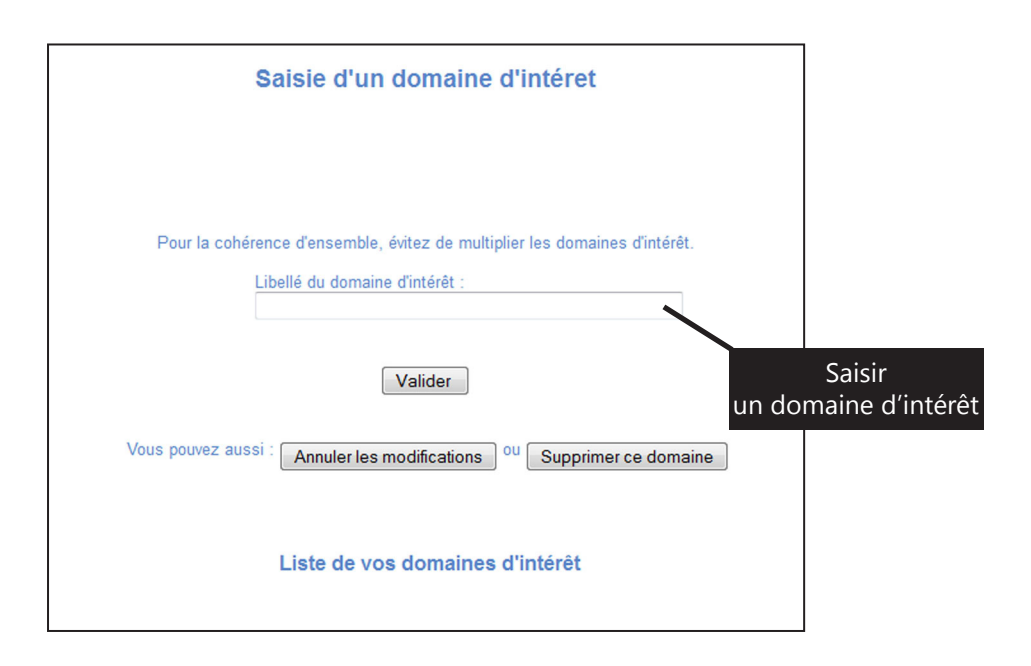

Une liste des domaines d'intérêt classés selon les grandes parties du document (responsabilité professionnelle, expertise, travaux de recherche, participation à des congrès...) apparaît alors au bas de la page personnelle du médecin.